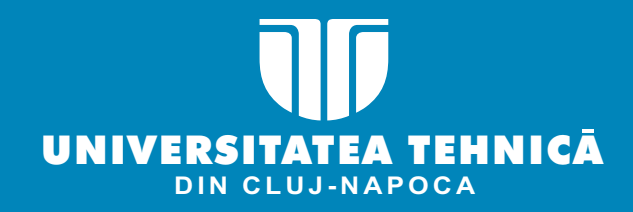

# ADVITERE ONLINE

# GHIDUL ÎNSCRIERII 2021

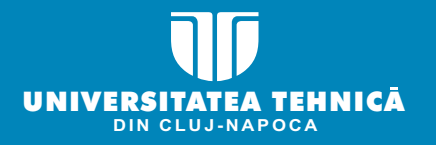

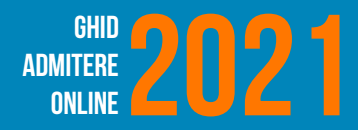

# NE BUCURĂM Că NE-AI ALES!

Platforma este valabilă pentru înscrierea online la Universitatea Tehnică din Cluj-Napoca.

Ne poți contacta direct din platformă și noi te ghidăm în vederea completării dosarului electronic.

Pentru întrebări referitoare la alegerea care ți se potrivește, ai pe pagina admitereonline.utcluj.ro, la fiecare facultate o adresă de email și 3 numere de telefon la care poți să ne contactezi!

## Suntem aici pentru tine!

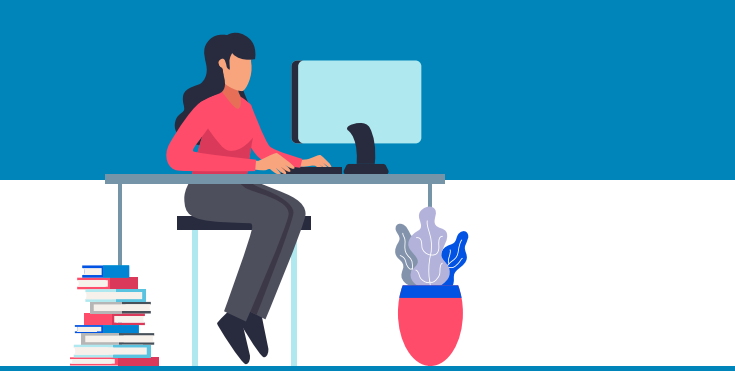

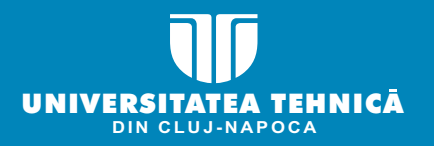

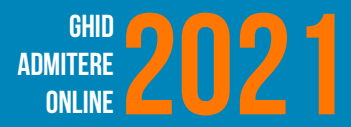

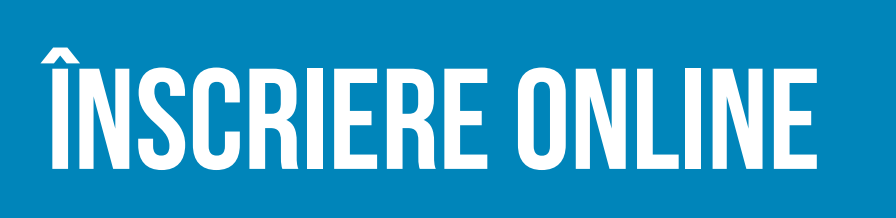

Înscrierea online cuprinde secțiuni care trebuie completate după susținerea și promovarea examenului de bacalaureat (conform calendarului admiterii 2021).

Pentru înscriere ai nevoie de:

- un dispozitiv de tip desktop, laptop, tabletă sau telefon mobil;
- o adresă personală de e-mail pe care să o monitorizezi constant;
- 15-20 minute pentru completarea câmpurilor obligatorii, încărcarea documentelor fotografiate/scanate, selectarea facultății și a domeniilor de studiu la care vrei să te înscrii.

Consultă site-ul **admitereonline.utcluj.ro** pentru a fi la curent cu oferta educațională pentru studiile universitare de licență și alege facultatea care ți se potrivește, în funcție de aptitudinile și pasiunile tale. **Mai multe opțiuni, mai multe șanse!** 

Dacă ai întrebări privind înscrierea online la UTCN, consultă lista de întrebări și răspunsuri de pe site sau, contactează-ne pe email la **admitere@utcluj.ro** 

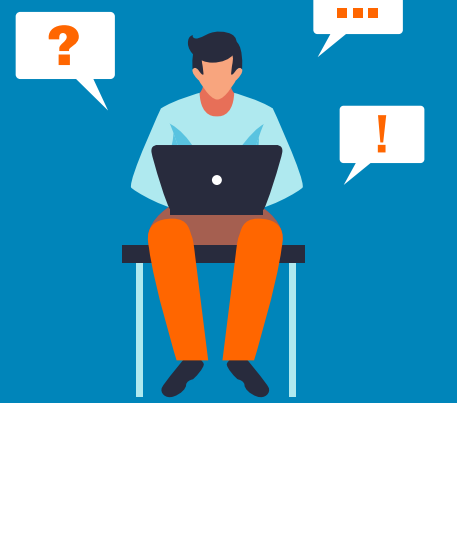

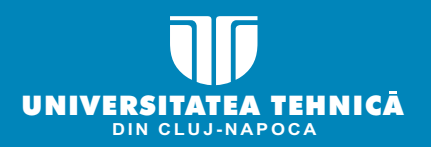

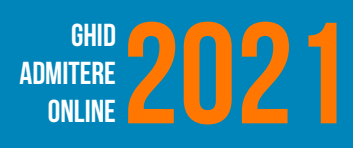

| REEAZĂ CONT     | Din pagina admitered<br>ÎNSC<br>și c                                          | RIERE ONLINE<br>creează-ți contul.                                                                                                    |
|-----------------|-------------------------------------------------------------------------------|----------------------------------------------------------------------------------------------------|
| 2<br>DMPLETEAZĂ | Completează/sel<br>I<br>A<br>câmpul de<br>I Câmpurile: "Am luat<br>dă click p | lectează toate câmpurile cerute:<br>Nume, Prenume<br>Adresă de e-mail<br>verificare "I'm not a robot"<br>la cunoștință" și "Sunt de acord"<br>pe butonul <b>Creează cont</b> .                                                                                                    |
|                 |                                                                               | Nume (dn certificatul de naștere)         UTON         Preume         Con numeric parsonal(CNP)         Adata de maii         Carlanda de maii         Carlanda de maii         Con numeric parsonal(CNP)         Internet         Contrar de maii         Contrar de maii         Contrar de maii         Contrar de maii         Internet         Contrar de maii         Contrar de maii         Contrar de |
|                 |                                                                               | <mark>Ai uitat parola?</mark><br>Ai deja un cont? <b>intră în cont</b>                                                                                                    |

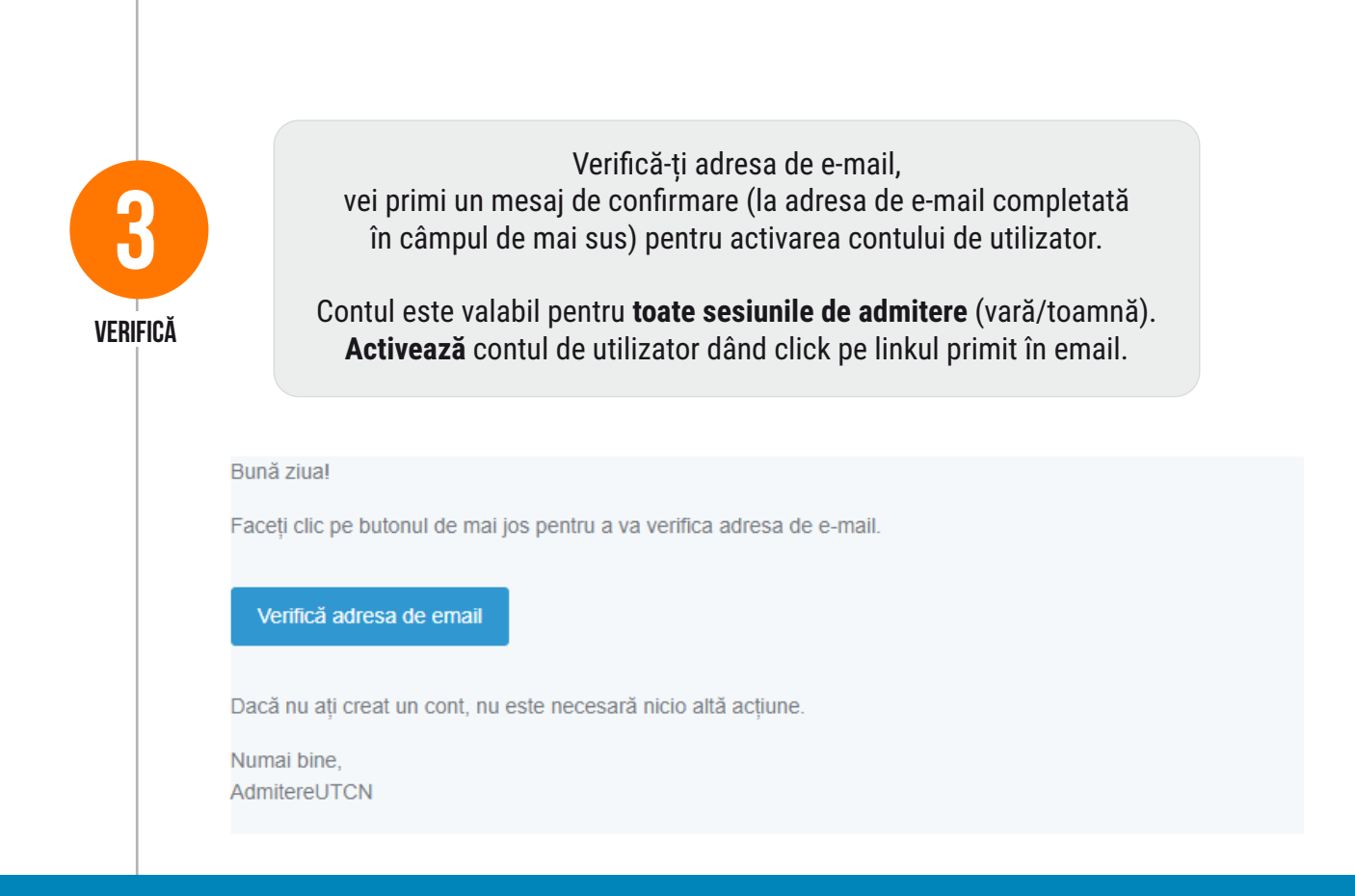

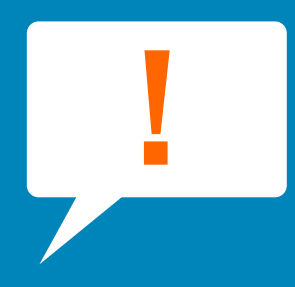

### **ACCESARE CONT UTILIZATOR**

Poți accesa contul de utilizator prin 2 metode:

) Direct din emailul primit pentru verificarea/validarea emailului atunci când ți-ai creat contul.

Accesează platforma de admitere, **admitereonline.utcluj.ro,** și folosește adresa ta de e-mail împreună cu parola setată pentru a te autentifica.

De acum înainte pașii de urmat pentru a deveni student UTCN sunt foarte simpli!

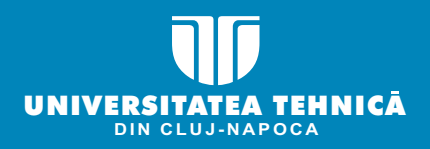

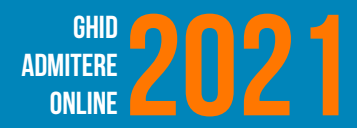

Este obligatoriu să completezi toate datele așa cum sunt scrise în documentele oficiale (carte de identitate, certificat de naștere, etc.).

Pentru ca procesul de înscriere să fie finalizat, toate câmpurile marcate cu \* sunt obligatorii și trebuie completate corect și complet, fără prescurtări sau ghilimele. Dacă vrei să lași o secțiune necompletată și să mergi la secțiunile următoare, înregistrează datele din câmpurile completate apăsând butonul **"Salvează"**. Nu uita să revii.

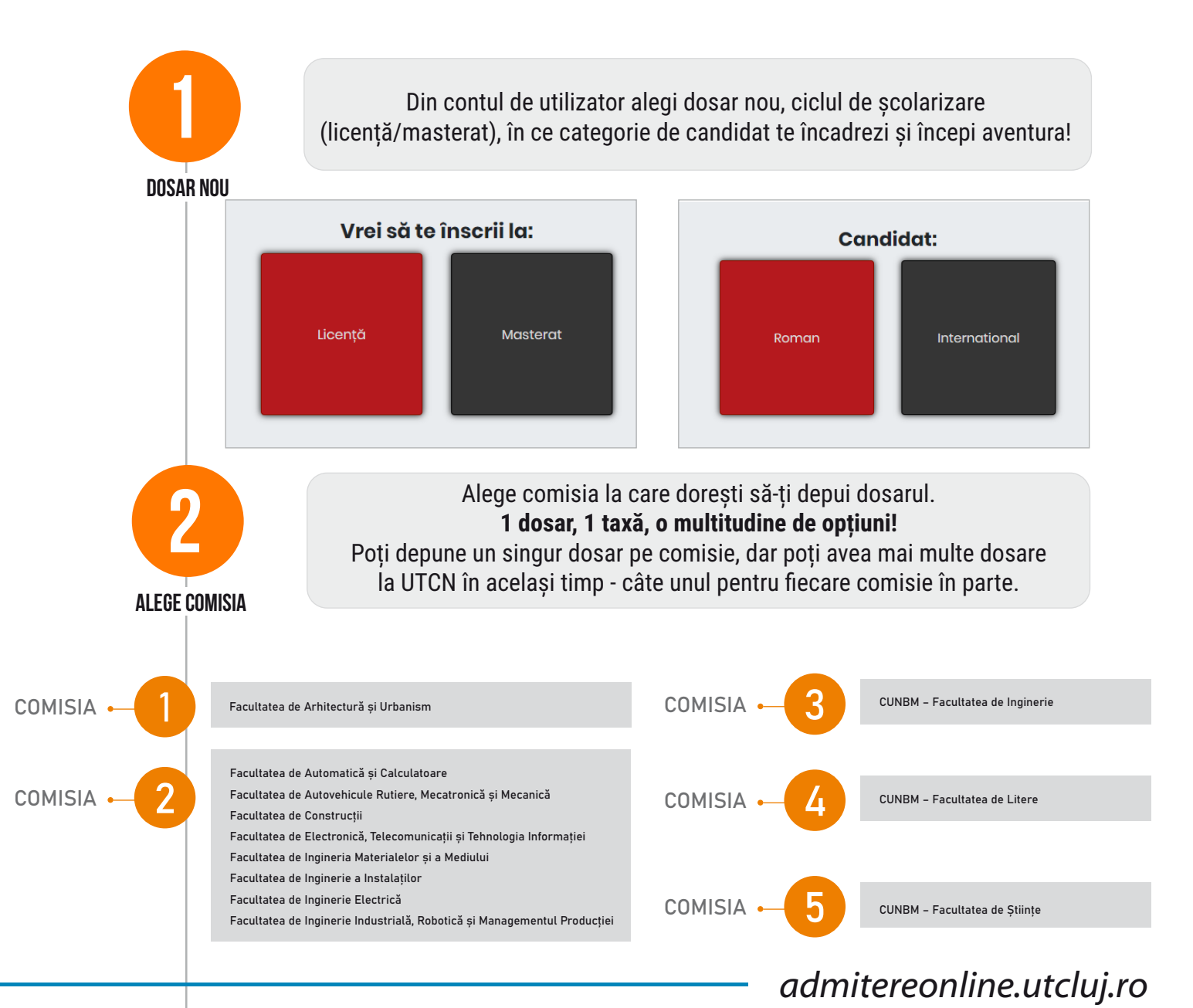

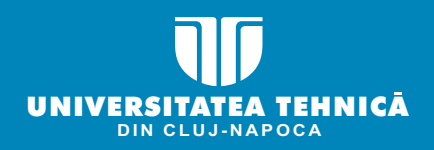

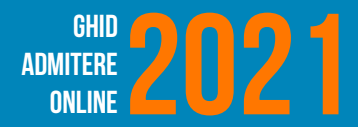

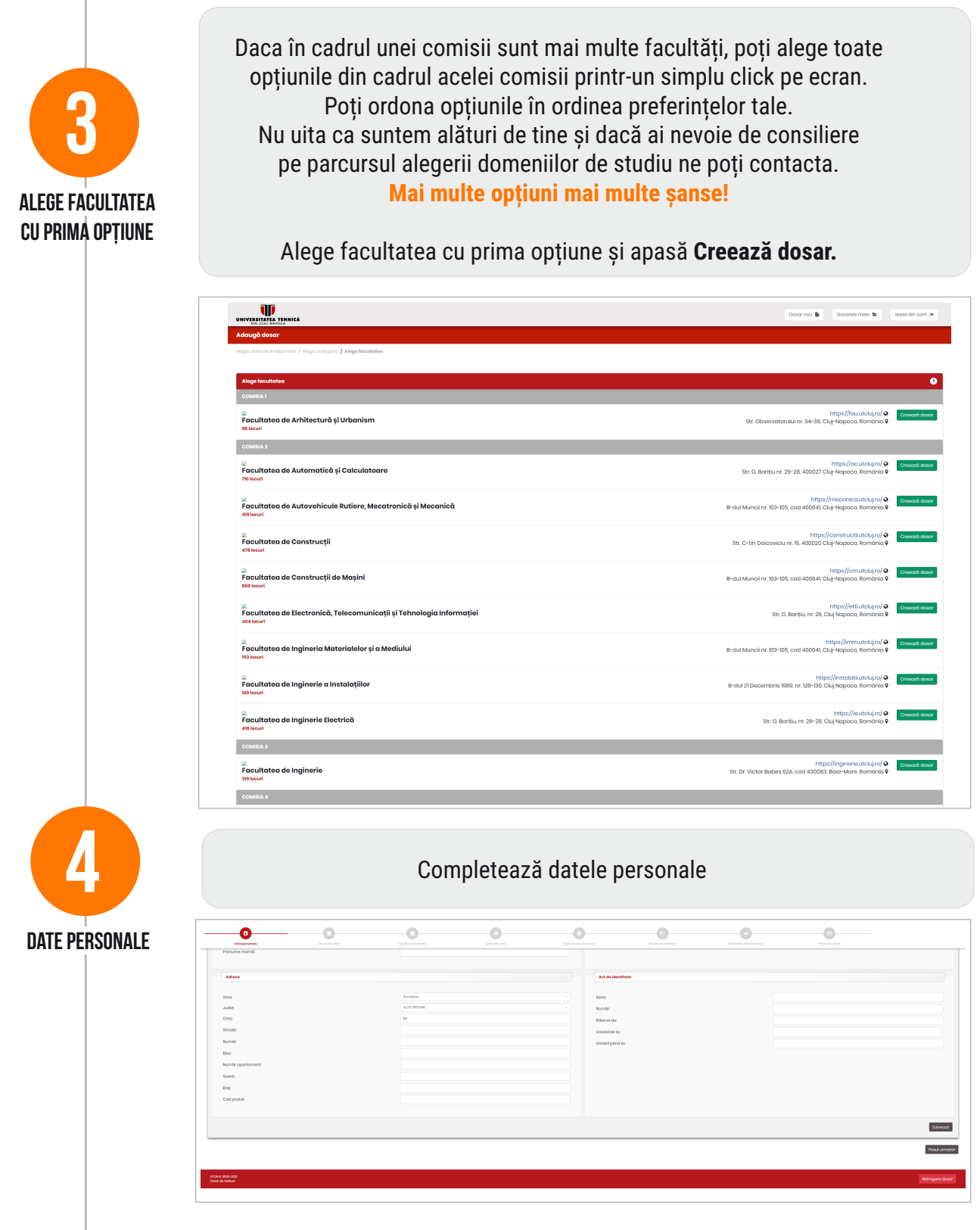

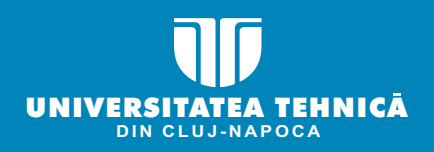

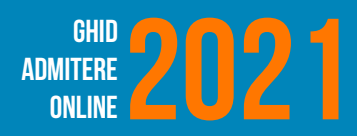

| Ð                                                                                                    |                                                                                                    |                                                                                                    | Complet<br>și studiile                                                                                                    | tează informa<br>e universitare                                                                                                    | ațiile legate<br>anterioare                                                                                                    | de liceul abs<br>(dacă este ca                                                                                                    | olvit<br>azul).                                      |                              |
|----------------------------------------------------------------------------------------------------|----------------------------------------------------------------------------------------------------|----------------------------------------------------------------------------------------------------|----------------------------------------------------------------------------------------------------|----------------------------------------------------------------------------------------------------|----------------------------------------------------------------------------------------------------|----------------------------------------------------------------------------------------------------|------------------------------------------------------|------------------------------|
| INFORMAŢ                                                                                                    | TI STUDII                                                                                                    |                                                                                                    |                                                                                                    |                                                                                                    |                                                                                                    |                                                                                                    |                                                      |                              |
| Dote personale                                                                                                    | Eesi absolvit                                                                                                    | tudi uriventare                                                                                                    | Cyclude mile                                                                                                    | Decimente necesaria                                                                                                    | Escalado edificado                                                                                                    | Urifican data kitrakas                                                                                                    | Theoheare plate                                      |                              |
| absolvit                                                                                                    |                                                                                                    |                                                                                                    |                                                                                                    |                                                                                                    |                                                                                                    |                                                                                                    |                                                      |                              |
| Liceut absolvit                                                                                                    |                                                                                                    | Romono<br>Attà Organe<br>br<br>Attà Organe                                                                                                    |                                                                                                    | Pipterna a     Tip diplomà     Serie diplomà     Numàr diplo     Numàr diplo     Numàr diplo     Diplomà all     Seriellate     Tarà amiter     Tarà amiter                                                                                                    | ár<br>már:<br>eratő lar<br>e matricolár:<br>t algiormár:                                                                                                    | Eurobia                                                                                                    |                                                      |                              |
| Specializare:<br>Forma de învâțământ:<br>Durata studilior:<br>Anul absolvirii:                                                                                                    |                                                                                                    | 4 ani                                                                                                    |                                                                                                    | - Judet emite<br>- Oraș emiter<br>- Emitent dipl                                                                                                    | nt diplomā:<br>t diplomā:<br>əmā:                                                                                                    | br<br>ALTA CELI                                                                                                    | RAE                                                  |                              |
|                                                                                                    |                                                                                                    |                                                                                                    |                                                                                                    |                                                                                                    |                                                                                                    |                                                                                                    |                                                      |                              |
| terior                                                                                                    |                                                                                                    |                                                                                                    |                                                                                                    |                                                                                                    |                                                                                                    |                                                                                                    |                                                      |                              |
| Mariar<br>20-923<br>Maria                                                                                                    |                                                                                                    |                                                                                                    |                                                                                                    |                                                                                                    |                                                                                                    |                                                                                                    |                                                      | Ro                           |
| torior<br>an 2021<br>Animan<br>PER TERMICA                                                                                                    |                                                                                                    |                                                                                                    |                                                                                                    |                                                                                                    |                                                                                                    |                                                                                                    | Door not                                             | Dosorelo meio 🕒 legire       |
| ntarior<br>aboza<br>down<br>Startmine(A<br>S377                                                                                                    |                                                                                                    | 0                                                                                                    | 0                                                                                                    |                                                                                                    |                                                                                                    |                                                                                                    | Decer no. 1                                          | Docorde mole Sector          |
| Andre<br>and and<br>and and<br>and<br>and                                                                                                    | Constant of the second second s                                                                                                    | e<br>Differents                                                                                                    | -<br>Cartering                                                                                                    | Contraction of the second second | et<br>Economic                                                                                                    | Contraction of the second second | Door no. N                                           | au<br>Docorete mole 🗣 🗾 koje |
| aviar<br>p.22<br>p.22<br>p.22<br>TETERISCA<br>337<br>TETERISCA<br>Sardianes classivite<br>unificars classivite<br>unificars clas                                                                                                    | Contraction of the second second seco       | Cali atorstors                                                                                                    | Deservation                                                                                                    |                                                                                                    |                                                                                                    | Den esta esta esta esta esta esta esta esta                                                                                                    | Door not in<br>Too<br>Door not in<br>Too<br>Door not | Docords mole <b>b</b> legre  |
| tarafa<br>digani<br>digani                                                                                                    | Laranti<br>Laranti                                                                                                    | Excit winnerses                                                                                                    | Denter and<br>Contraction                                                                                                    | Exercise servers                                                                                                    | Encode states                                                                                                    |                                                                                                    | Docar nor la<br>Tacara da<br>Tacara da               | Cocords mele <b>b</b> legre  |
| terrer<br>terrer<br>terrer | Constant<br>Located                                                                                                    | Electronic de la companya de la companya de la comp | - Contraction of the second of the second of | Decret states                                                                                                    | TT<br>TT<br>TT<br>TT<br>TT<br>TT<br>TT<br>TT<br>TT<br>TT<br>TT<br>TT<br>TT                                                                                                    |                                                                                                    | Locar nos l<br>Taras<br>Las estas                    |                              |
|                                                                                                    | La de unitada de la constanción de la constanción de<br>la constanción de la constanción de la constanción de la constanción de la constanción de la constanción de la constanción de la constanción de la constanción de la constanción de la constanción de la constanción de la constanción de la constanción de la constanción de la constanción de la constanc<br>estención de la constanción de la constanción de la constanción de la constanción de la constanción de la constanción de la constanción de la constanción de la constanción de la constanción de la constanción de la constanción de la con |                                                                                                    | Entert was                                                                                                    | Control servers                                                                                                    | terrere terrere terre |                                                                                                    | Deservice I                                          |                              |

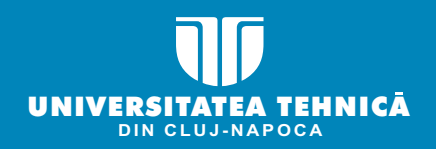

**ALEGE OPTIUNILE** 

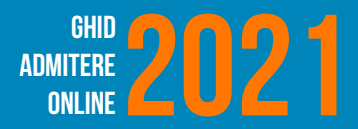

## **SECȚIUNILE CONTULUI DE UTILIZATOR**

Alege opțiunile în ordinea preferințelor tale. Poți modifica ordinea opțiunilor de câte ori vrei înainte de finalizarea dosarului. Trebuie să selectezi minimum o opțiune (nu este obligatorie selectarea tuturor opțiunilor). Poți alege mai multe opțiuni în regim bugetat sau cu taxă, pentru a crește șansele de a fi admis/ă la unul dintre programele de studii ale UTCN. Un candidat va fi repartizat la un singur program de studii universitare de licență, în funcție de medie și de ordinea opțiunilor în cadrul unei comisii. Mai multe opțiuni, mai multe șanse!

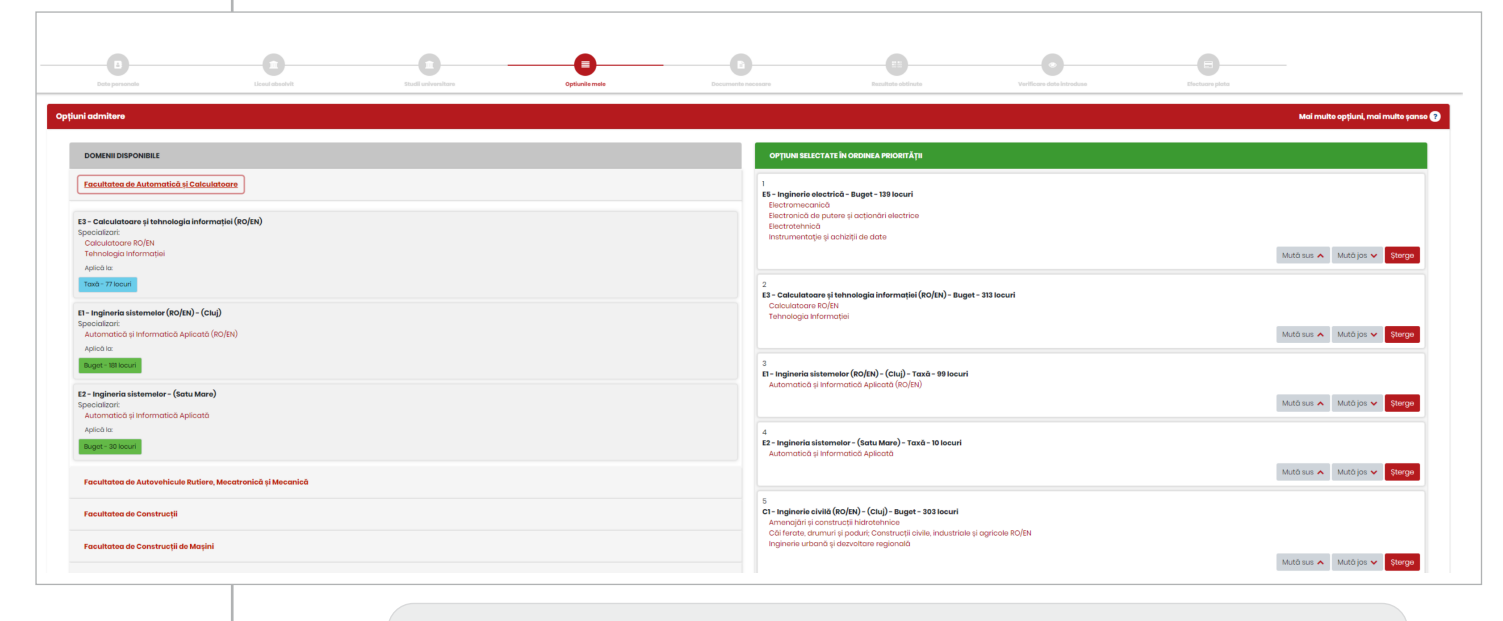

#### Te înscrii la Automatică și Calculatoare la Cluj-Napoca sau Calculatoare la Baia Mare? Nu uita să îți **SELECTEZI** varianta de calcul a mediei de admitere cea mai favorabilă ție!

| Date personale          | Liceul absolvit       | Opțiunile mele | Documente necesare | Rezultate obținute | Verificare date introduse        | Efoctuare plată | Dopunore dosar |
|-------------------------|-----------------------|----------------|--------------------|--------------------|----------------------------------|-----------------|----------------|
| Alege formula de cal    | cul la testul de mate | matică         |                    |                    | ▶                                |                 |                |
| Alege formula de calcul |                       |                |                    | 0.6*∩<br>№8.0 ©    | IMB+0.2*NB1+0.2*MB<br>ITG+0.2*MB |                 | Salvează       |
| Pasul anterior          |                       |                |                    |                    |                                  |                 | Pasulurmětor   |

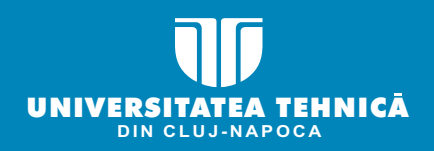

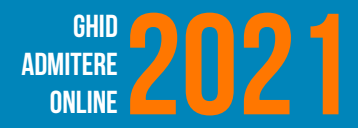

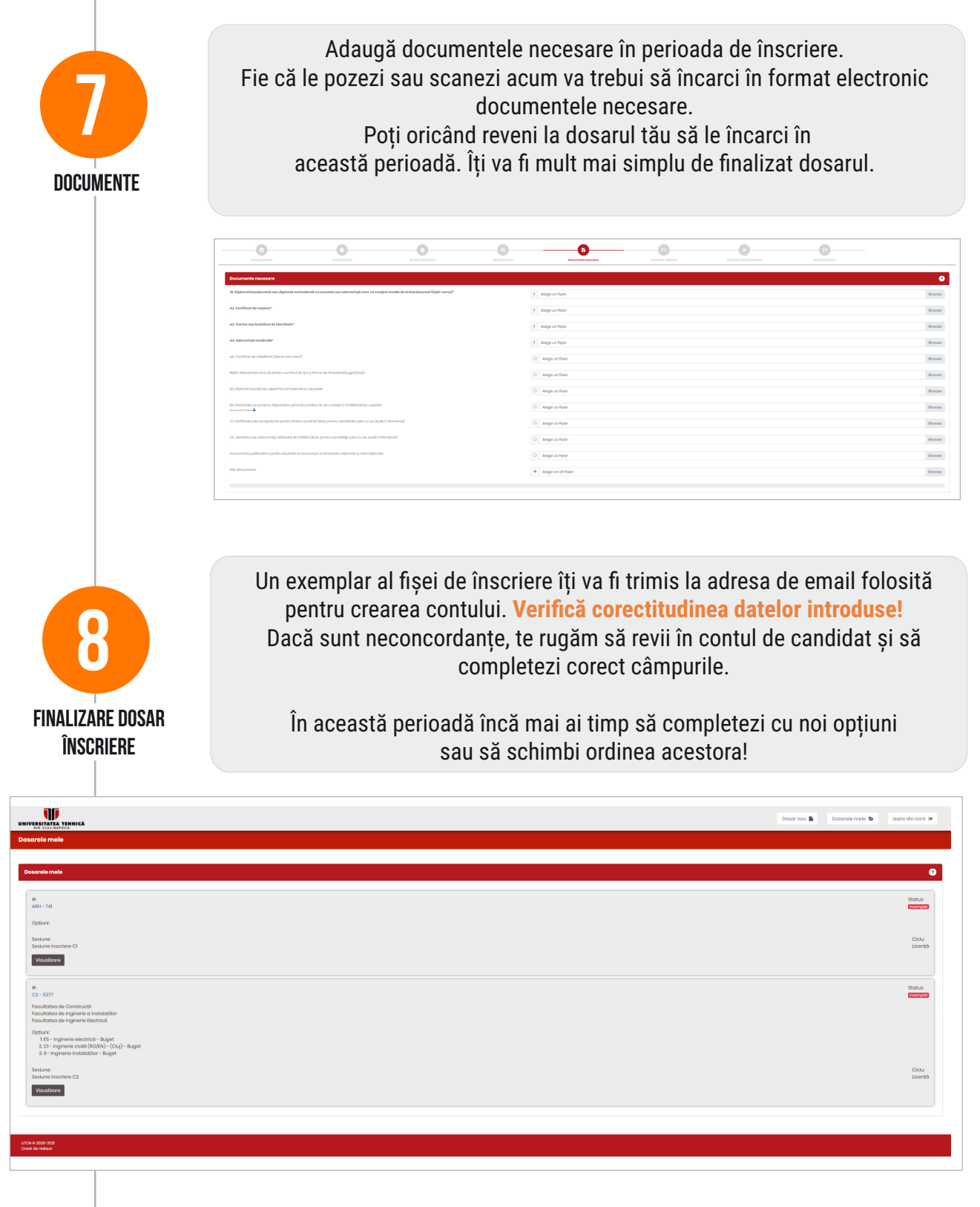

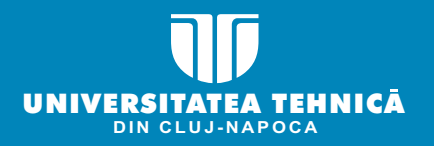

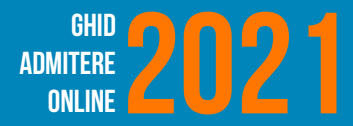

# MODALITĂȚI De plată

# CREDIT CARD

#### De-acum totul e și mai simplu.

Ai toate câmpurile completate și e timpul să finalizezi dosarul tău. Verifică cu atenție lista programelor la care te-ai înscris, înainte de a trece la pasul următor: Secțiunea plăți

Taxa se achită în perioada de înscriere. Pentru **comisiile 2, 3, 4 și 5,** valoarea taxei de admitere este de **200 lei** din care: 50 lei – taxă de înscriere și 150 lei – taxa pentru procesarea dosarului.

Pentru **comisia 1** valoarea taxei de admitere este de **350 lei** din care: 50 lei - taxa de înscriere și 300 lei taxa de procesare a dosarului.

Te sfătuim să efectuezi plata taxei de înscriere, **online, cu cardul** - direct din contul tău de candidat și vei primi confirmarea plății, de la banca emitentă a cardului bancar folosit pentru achitarea taxei. Automat plata ta va fi asociată contului candidatului.

| Plată                             |                                                                                                    | × |
|-----------------------------------|----------------------------------------------------------------------------------------------------|---|
| Selectează metoda de plată        | <ul> <li>Plată online cu cardul</li> <li>Plată prin virament bancar</li> <li>Scutire taxă</li> <li>Reducere 50.00 RON</li> </ul> |   |
| Pentru mai multe informații, te r | ugăm să consulți ghidul admiterii, pe care îl poți descărca de aici.                                                             |   |
|                                   | Plătește Închide                                                                                                    |   |

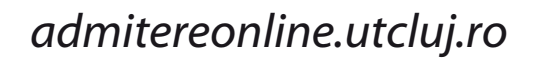

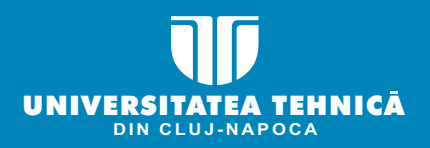

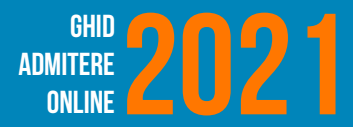

# MODALITĂȚI DE PLATĂ

Sau poți achita taxa de înscriere prin ordin de plată (OP). Nu uita să încarci dovada în contul de candidat, la secțiunea **Plăți**.

Detaliile de plată sunt:

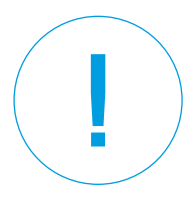

Beneficiar: Universitatea Tehnică din Cluj Napoca BANCA: TREZORERIA CLUJ COD FISCAL: 4288306 CONT RO35TREZ21620F330500XXXX

Nu uita să completezi la mențiuni pe OP **numele persoanei** pentru care s-a făcut plata și **facultatea** la care și-a depus prima opțiune.

Sunt scutiți de taxa de admitere candidații care încarcă următoarele acte:

- Adeverință din care să rezulte că este angajat UTCN sau unul dintre părinți este angajat UTCN sau cadru didactic, didactic auxiliar aflat în activitate sau pensionat din sistemul de învățământ;
- Certificat/e de deces pentru candidații orfani de unul sau ambii părinți ce au activat în sistemul de învățământ sau pentru candidații orfani de ambii părinți;
- Adeverință de la casa de copii sau centrele de plasament, dacă este cazul.

Sunt scutiți de **taxa de înscriere (50 lei)** candidații orfani de un părinte, dacă încarcă în platformă certificatul de deces.

| Plată                      |                                                                                                    | ×       |
|----------------------------|----------------------------------------------------------------------------------------------------|---------|
| Selectează metoda de plată | <ul> <li>Plată online cu cardul</li> <li>Plată prin virament bancar</li> <li>Scutire taxă</li> </ul> |         |
| Justificare reducere       | Contemporaries Ataşează document justificativ                                                        | Browse  |
|                            | Plătește(doar în perioada de înscriere)                                                              | Închide |

Prin achitarea taxei de înscriere, se consideră că ai fost informat, ai înțeles și ai acceptat că **plățile** efectuate pentru a te înscrie în cadrul sesiunii de admitere de la UTCN sunt **NERETURNABILE**.

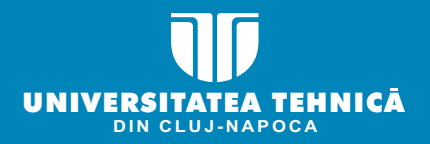

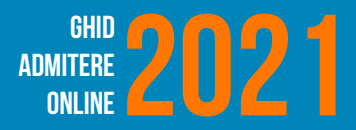

Finalizează dosarul de înscriere. Dacă totul este încărcat corespunzător atunci, conform calendarului Admiterii, va trebui să aștepți rezultatele inițiale și să-ți confirmi locul de admis conform Regulamentului de admitere.

Dacă vor fi observate neconcordanțe în dosarul tău, Comisia de admitere la nivel de facultate, va lua legătura cu tine prin e-mail/telefonic și va trebui să încarci/completezi corespunzător dosarul.

Urmărește atent adresa ta de email și contul tău de candidat UTCN pentru a fi la curent cu toate noutățile legate de admitere.

# ECHIPA DE ADMITERE UTCN 2021 ÎȚI UREAZĂ MULT SUCCES!

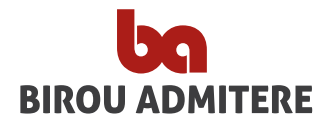